Citrix Receiver installation for iPad/iPhone

1. Open the App Store

2. In the Search Field (upper right hand corner) enter Citrix Receiver. Select the Citrix Receiver from the Search Results.

3. Tap the cloud with the down arrow  $\bigcirc$  – Accept Terms and Conditions if prompted.

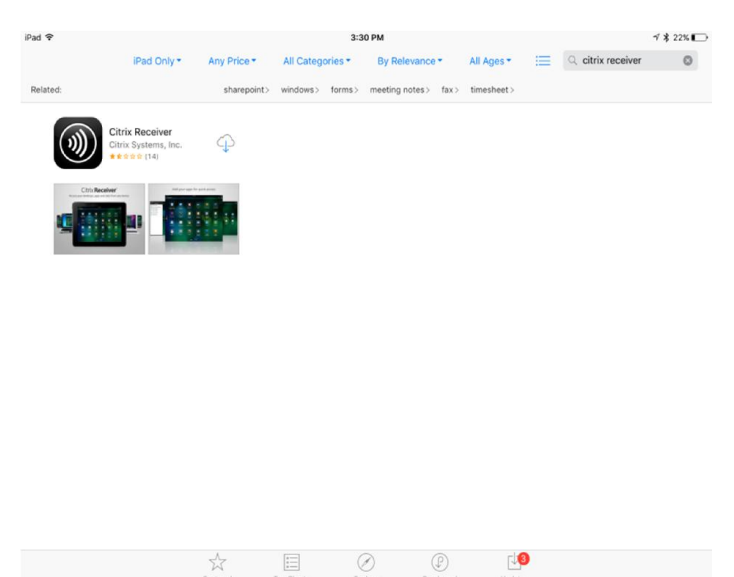

#### Wait while it downloads:

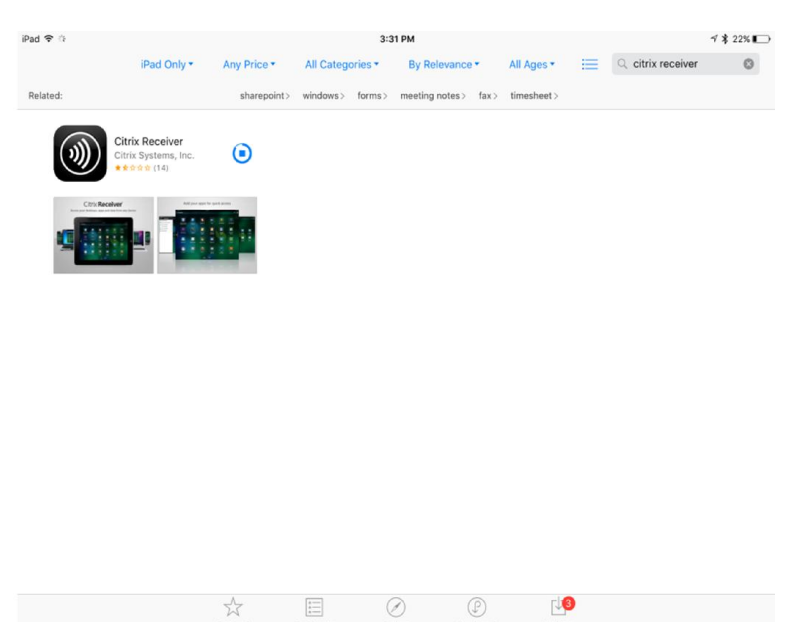

## Tap OPEN

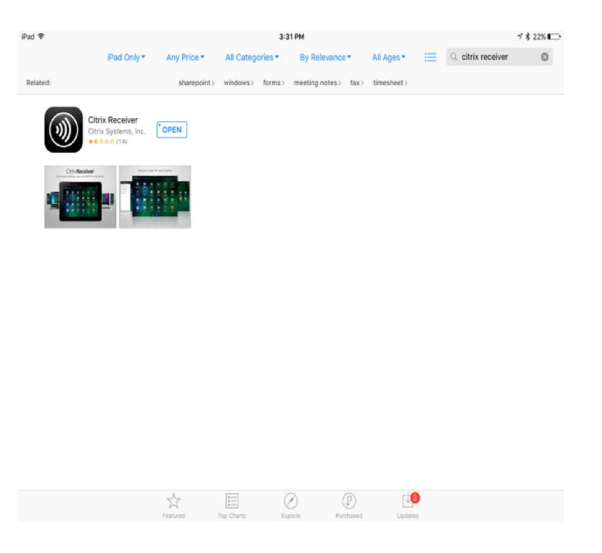

### Select Add Account

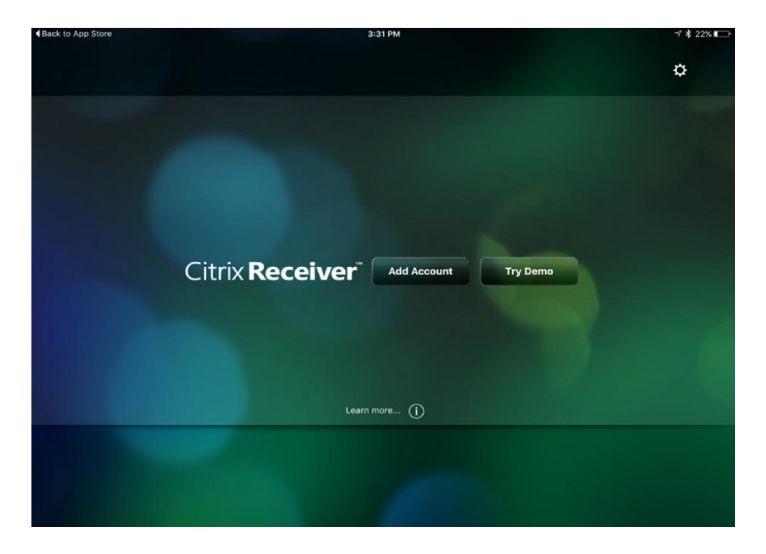

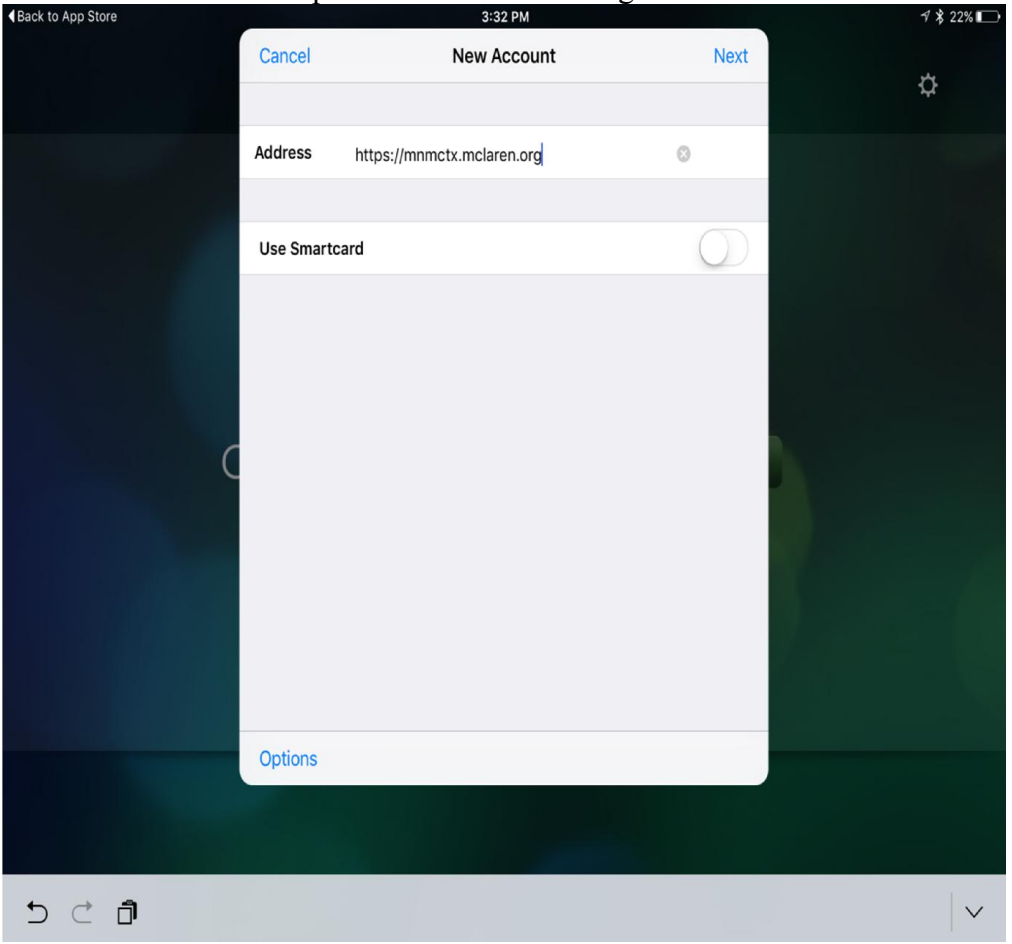

# Enter the Address: https://mnmctx.mclaren.org

Enter McLaren Login Credentials:

| Back to App Store | _         | 3:32 PM                   |        | √ 🗱 22% 📭 |
|-------------------|-----------|---------------------------|--------|-----------|
|                   | Cancel    | Log On to Citrix Receiver | Log On |           |
|                   |           |                           |        | ¢         |
|                   | User Name | jbdoe                     |        |           |
|                   | Password  | •••••                     |        |           |
|                   | Domain    | mclaren                   | 0      |           |
|                   |           |                           |        |           |
|                   |           |                           |        |           |
|                   |           |                           |        |           |
| C                 |           |                           |        |           |
|                   |           |                           |        |           |
|                   |           |                           |        |           |
|                   |           |                           |        |           |
|                   |           |                           |        |           |
|                   |           |                           |        |           |
|                   |           |                           |        |           |
|                   |           |                           |        |           |
| 5 C A             |           |                           |        | ~         |

Once credentials are verified tap Save:

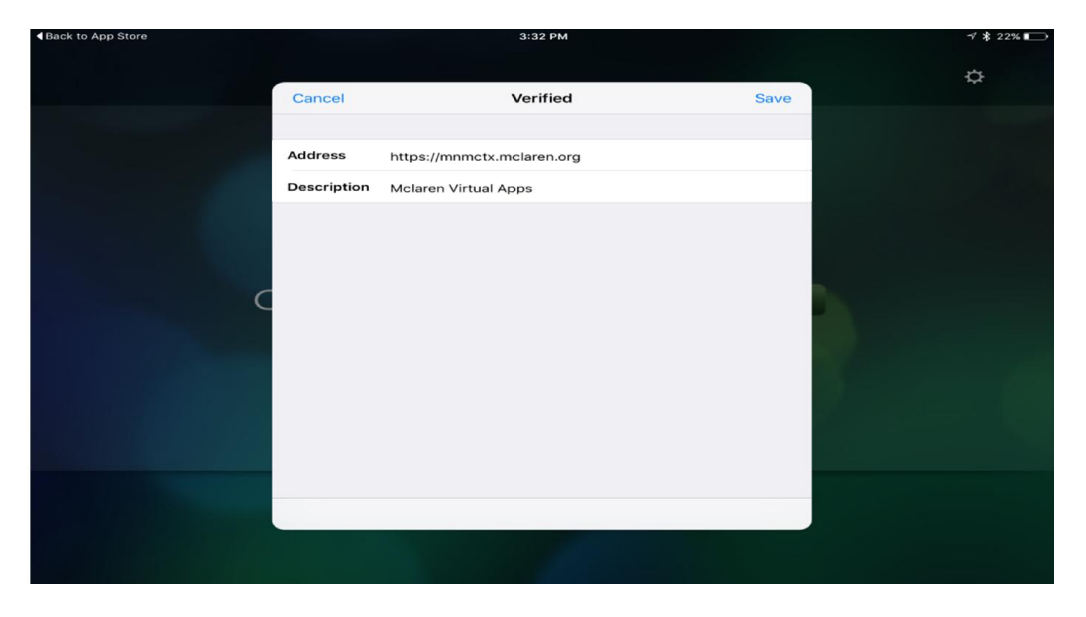

The receiver will load your Apps:

| Back to App Store |             | 3:32 PM                    |      | 1 🗱 22% 💽 |
|-------------------|-------------|----------------------------|------|-----------|
|                   |             |                            |      |           |
|                   |             |                            |      | ¢         |
|                   | Cancel      | Verified                   | Save |           |
|                   |             |                            |      |           |
|                   | Address     | https://mnmctx.mclaren.org |      |           |
|                   | Description | Mclaren Virtual Apps       |      |           |
|                   |             |                            |      |           |
|                   |             |                            |      |           |
| 0                 |             | Loading                    |      |           |
| C                 |             |                            |      |           |
|                   |             |                            |      |           |
|                   |             |                            |      |           |
|                   |             |                            |      |           |
|                   |             |                            |      |           |
|                   |             |                            |      |           |
|                   |             |                            |      |           |
|                   |             |                            |      |           |
|                   |             |                            |      |           |
|                   |             |                            |      |           |

Tap the Plus Sign to Add your Favorite Apps

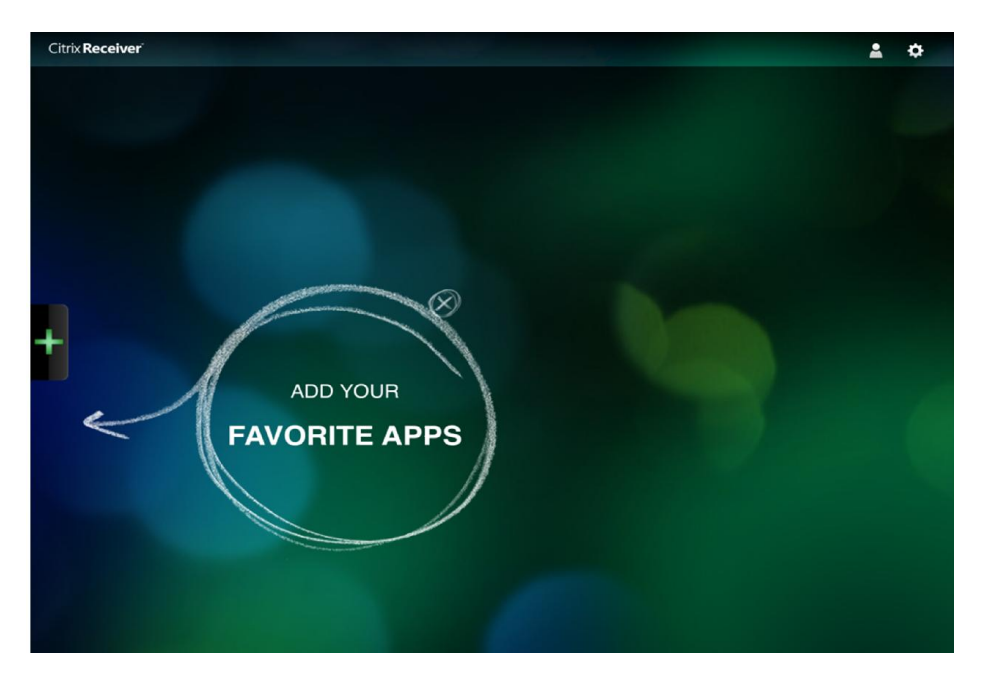

Click Plus sign again to move app to favorites:

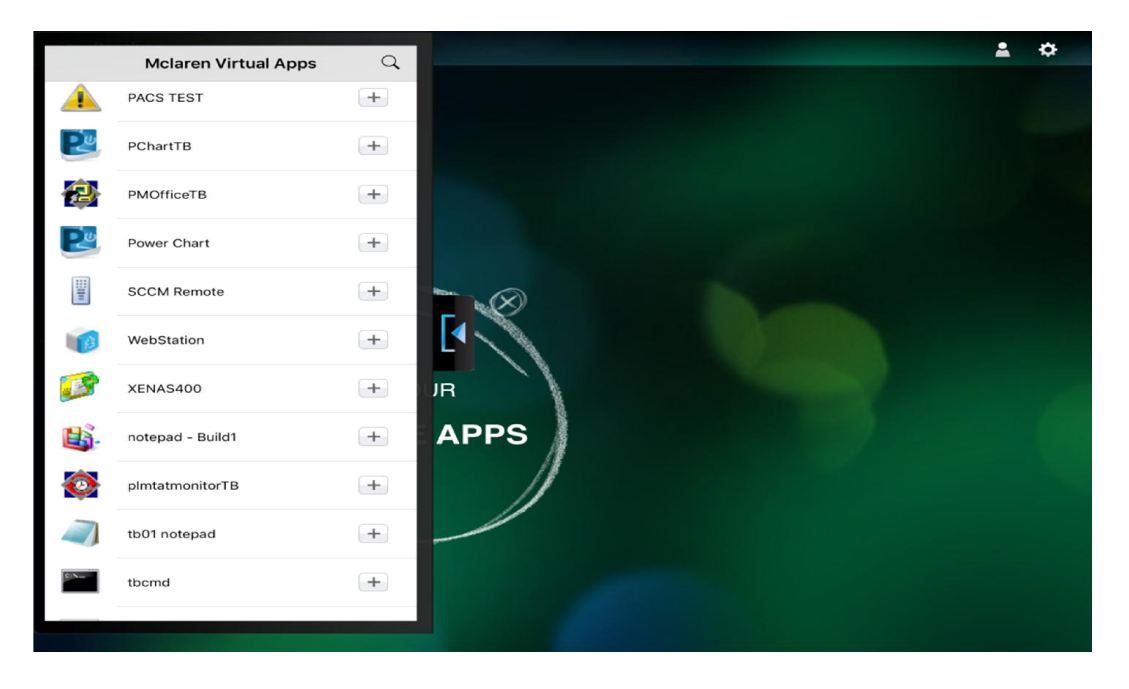

## Tap application to launch

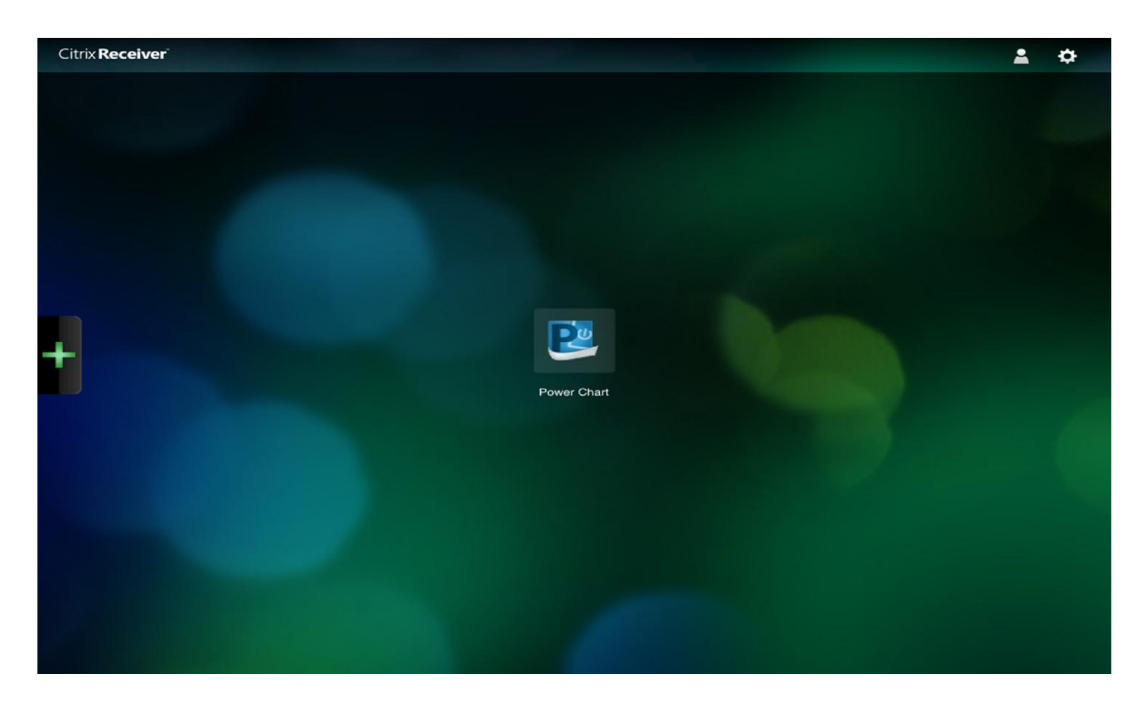

Application will load:

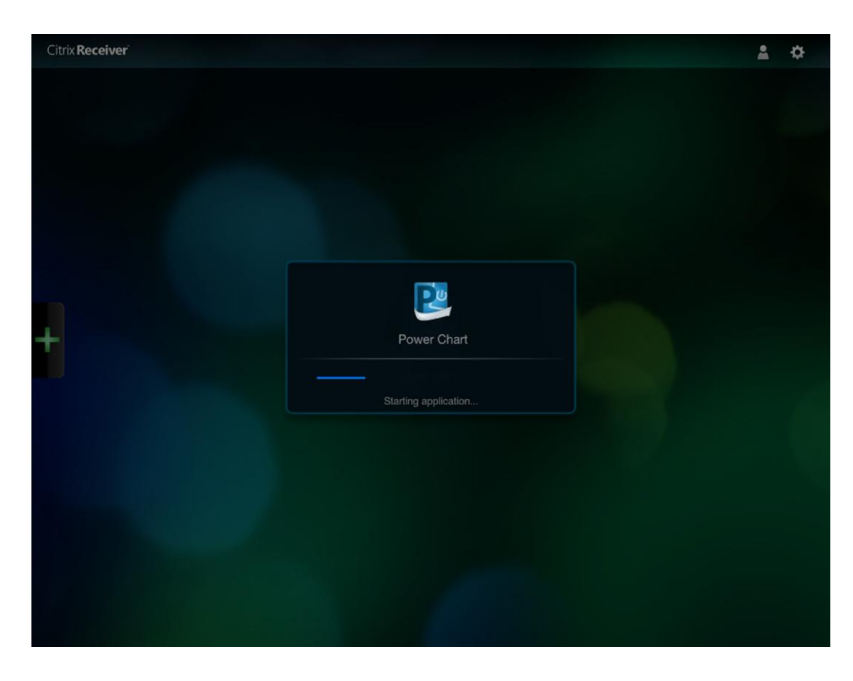

Enter your Application credentials:

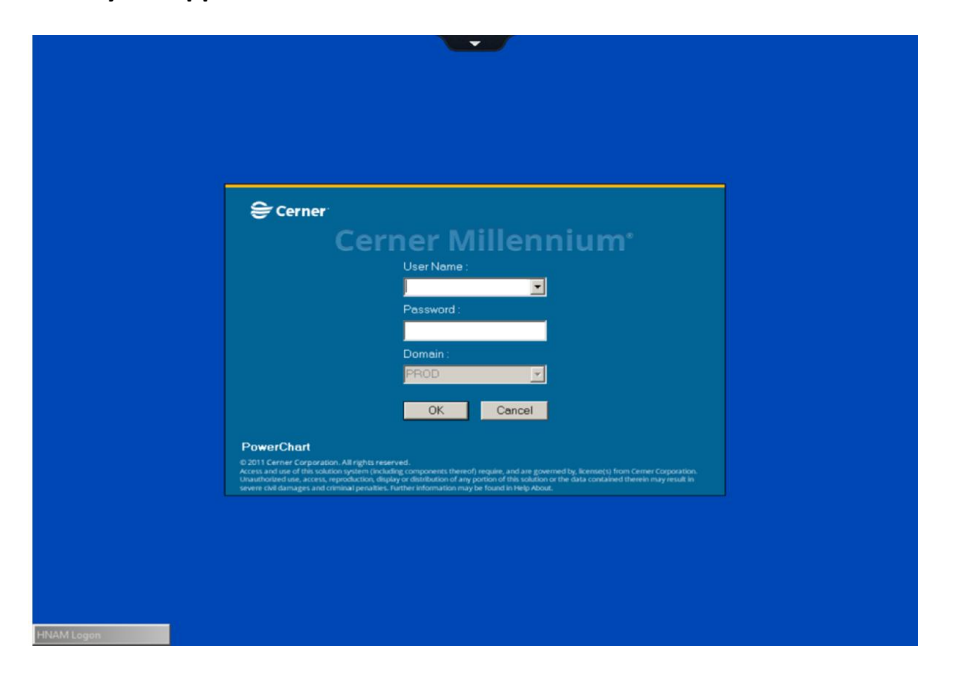